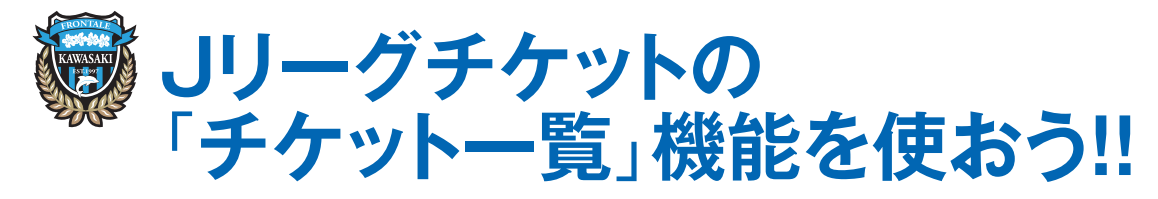

シーズンチケットやJリーグチケットで購入したチケットをまとめて管理できます

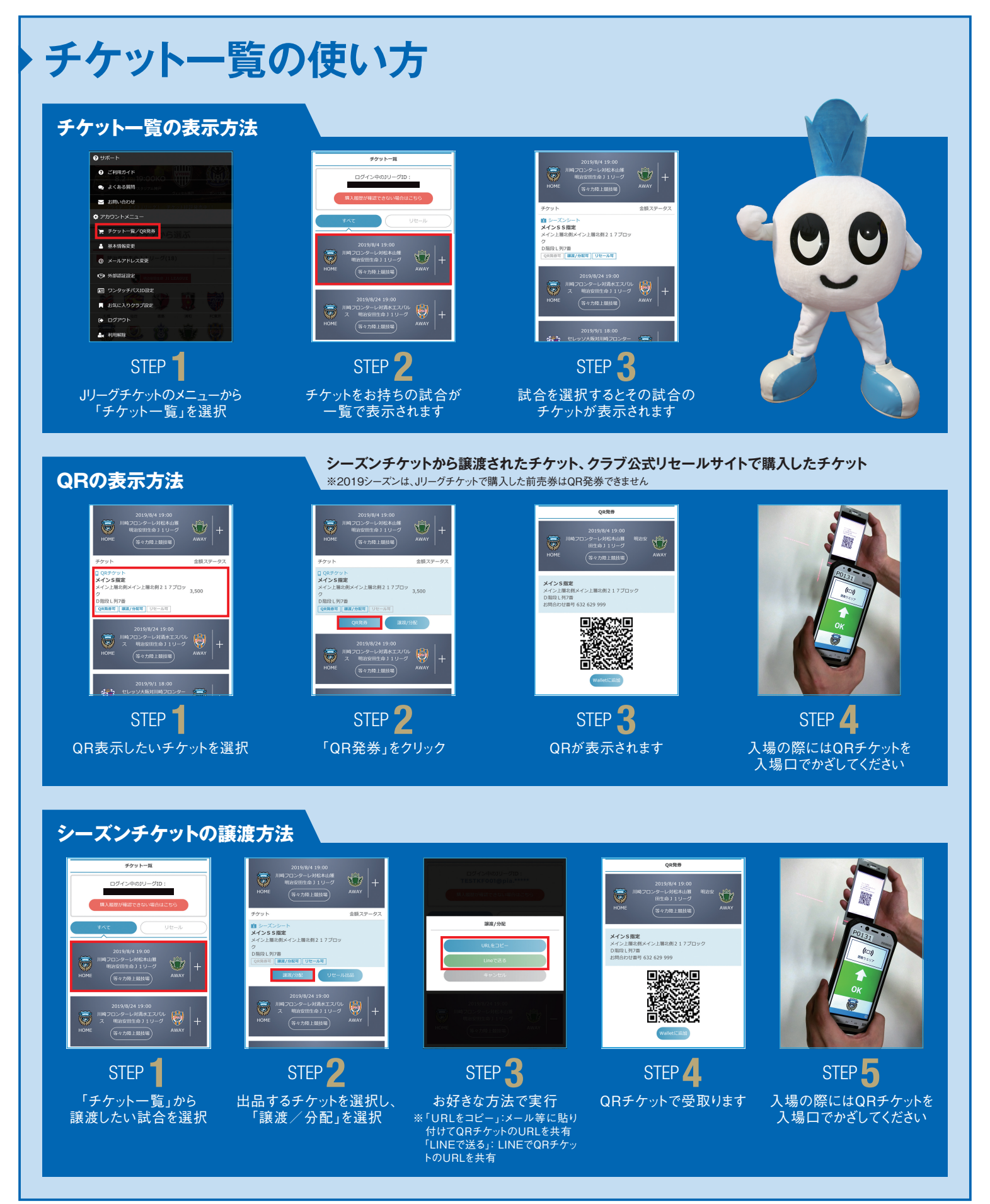